## Viewing the integrated management module (IMM) log events

## **Prerequisites:**

- An IBM X-Architecture<sup>®</sup> compute node is in the chassis and is discovered. This must be verified on the Chassis Management Module (CMM) web interface. The slow blinking Power LED on the front of the compute node is not enough information to ensure that discovery is complete.
- Ethernet connectivity with the CMM is established. A Hypertext Transfer Protocol Secure (HTTPS) web session is active with the CMM. Note that HTTPS is required.

## **Steps:**

- 1. On the CMM web interface, navigate to Chassis Management, then Compute Nodes.
- 2. Click on the box to left of the compute node to select it.
- 3. Under Actions, select Launch Compute Node Console.
- 4. The Launch Compute Node Console page shows the details of the selected compute node. Click Launch. Note that log in credentials expire quickly and the opportunity to log in is taken away, replaced with the following message: Temporary login credentials have expired. If that happens, go back to step 3.
- 5. A new web session is started that brings you right into the IMM web session, bypassing the log in screen.
- 6. If the web page happens to fail to load for the IMM, ensure that the CMM attempted to open the web page using https: instead of http:. If necessary, go back and edit the log in to add the "s" to make it https.
- 7. Select Events, then Event Logs.
- 8. The Filter Events can be opened and selections made to change the display. Ensure Event IDs are selected.
- 9. For a particular Event ID, there are descriptions and actions at the following link:

http://publib.boulder.ibm.com/infocenter/flexsys/information/topic/com.ibm.acc.8737.doc/IM M\_messages.html